## **Global Settings: Test Step Statuses**

- Create a custom Test Step Status
- Modify a custom Test Step Status
- Deleting a custom Test Step Status

As a Jira administrator, you can create additional Test Step statuses. These statuses are applied to Test Step results. Each status can have a name, description, have a specific color and a Test Run Status.

If you delete a status and there are Test Step results in this particular status, then you'll be prompted for a migration status field to update the affected Test Steps.

Native Test Step statuses can't be modified nor deleted.

Toot Stop Statucas

| Name         | Dese     | cription                    |                                  | Color          | Test Run Status                 | Operations |  |
|--------------|----------|-----------------------------|----------------------------------|----------------|---------------------------------|------------|--|
| PASSED       | The      | test step has passed        |                                  |                | PASSED                          |            |  |
| TODO         | The      | test step has not started   | I                                |                | TODO                            |            |  |
| EXECUTING    | The      | test step is currently bei  | ng executed                      |                | EXECUTING                       |            |  |
| FAILED       | The      | test step has failed        |                                  |                | FAILED                          |            |  |
| Add New Test | Step S   | tatus                       |                                  |                |                                 |            |  |
|              | Name*    |                             |                                  |                |                                 |            |  |
| Desc         | cription |                             |                                  |                |                                 |            |  |
|              | Color*   |                             |                                  |                |                                 |            |  |
| Test Status* |          | PASSED                      | •                                |                |                                 |            |  |
|              |          | This is Test Status that wi | ill be used in the test coverage | ge calculation | for Test Runs with this status. |            |  |
|              |          |                             |                                  |                |                                 |            |  |

## Create a custom Test Step Status

New Test Step statuses can be created and all existing custom statuses can be modified.

To create a new custom status, go to the Add New Test Step Status section at the bottom of the page, fill out the following fields, and press Add":

- Name: the name of the custom status, with the following syntax: ^[a-zA-Z0-9\_-/]{2,18}\$
- Description: the description for the custom status
- Color: the color for the new custom status.
- Test Status: the Test Status to map this step status when calculating coverage.

| Add | New | Test | Step | Status |
|-----|-----|------|------|--------|
|-----|-----|------|------|--------|

| Description       The test step has being         Color*       Image: Color*         Test Status*       PASSED          This is Test Status that will be used in the test coverage calculation for Test Runs with this state | Name*        | SKIP                            |                                                                       |
|----------------------------------------------------------------------------------------------------|--------------|---------------------------------|-----------------------------------------------------------------------|
| Color* Test Status* PASSED This is Test Status that will be used in the test coverage calculation for Test Runs with this statu                                                                                              | Description  | The test step has being         |                                                                       |
| Test Status* PASSED   This is Test Status that will be used in the test coverage calculation for Test Runs with this state                                                                                                   | Color*       |                                 |                                                                       |
| This is Test Status that will be used in the test coverage calculation for Test Runs with this state                                                                                                    | Test Status* | PASSED ~                        |                                                                       |
|                                                                                                    |              | This is Test Status that will b | e used in the test coverage calculation for Test Runs with this state |

## Modify a custom Test Step Status

| 1.                                                | Click Edit on the table entry corresponding to the status. |                                 |  |        |   |             |  |  |
|---------------------------------------------------|------------------------------------------------------------|---------------------------------|--|--------|---|-------------|--|--|
|                                                   | SKIP                                                       | The test step has being skipped |  | PASSED |   | Edit Delete |  |  |
| 2. Change the values inline and <b>Save</b> them. |                                                            |                                 |  |        |   |             |  |  |
|                                                   | SKIP                                                       | The test step has being skipped |  | PASSED | • | Save Cancel |  |  |

## Deleting a custom Test Step Status

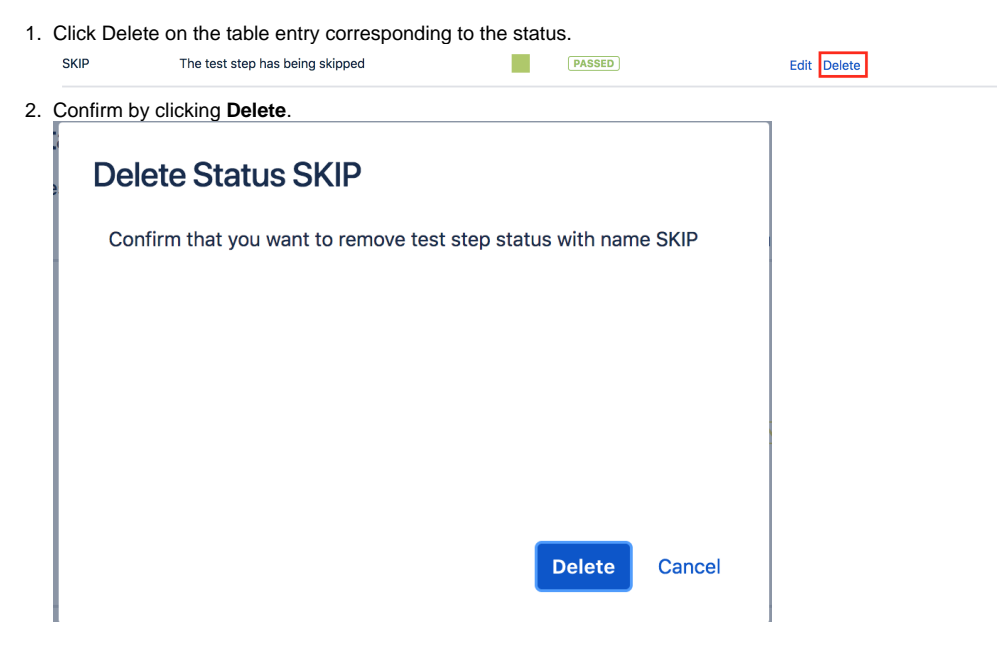

<u>Note</u>: If deleting a custom status that is already associated with Test Steps, all affected Test Steps will be migrated to another status (native or custom). You will be prompted to select that new status.